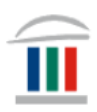

# Nota LockDown Browser – fyrir Windows

Farið inn á vefsíðu skólans <u>www.mk.is</u> og finnið LockDown Browser

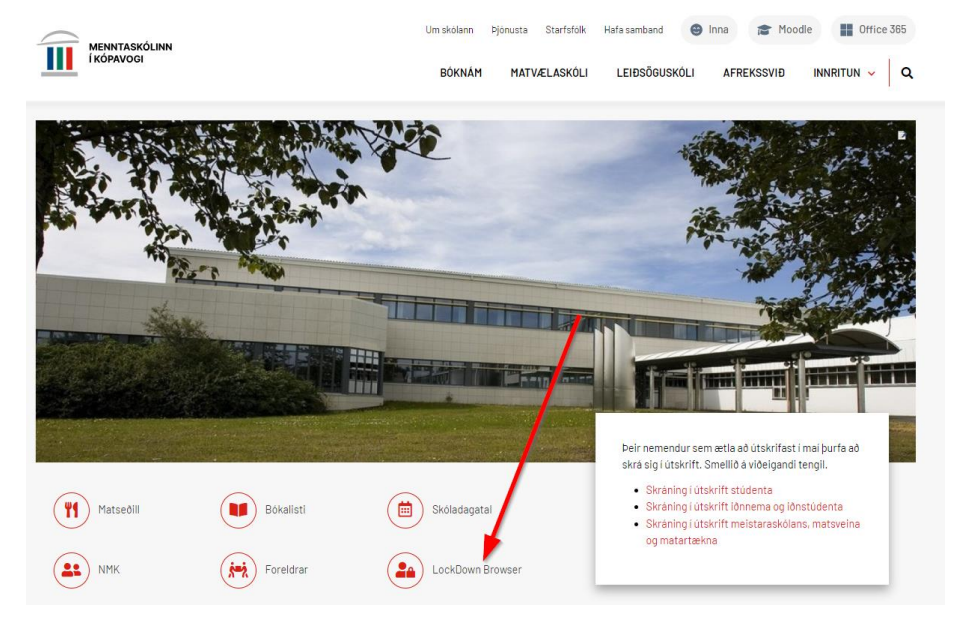

## Smellið á merkið og smellið því næst á Install now

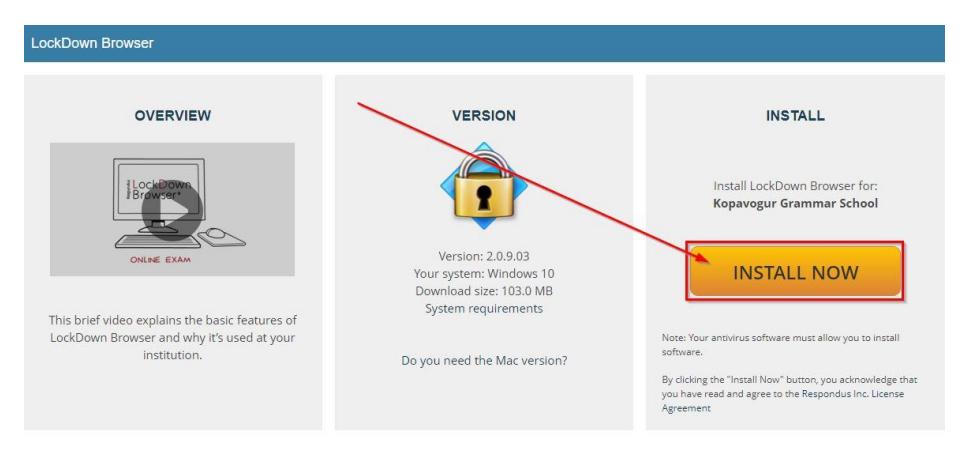

Bíðið þar til forritið hefur halast niður og smellið svo á *LockDownBrowers* sem er í vinstra hornin neðst í glugganum

#### Menntaskólinn í Kópavogi

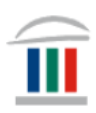

| Respondus<br>Assesse faith of Lorenz Laws<br>LockDown Browser |               |                                                                                                    |                               |
|---------------------------------------------------------------|---------------|----------------------------------------------------------------------------------------------------|-------------------------------|
|                                                               | VERSION       | THANK YOU Thanks developed in the second second sec |                               |
| LockD                                                         | ownBrowserexe | ^                                                                                                    |                               |
|                                                               |               |                                                                                                    |                               |
|                                                               |               |                                                                                                    | Show eff X<br>09.10<br>6.5300 |

## Því næst veljið þið viðeigandi tungumál á smellir á Next

| Respondus LockDown Browser 2 - InstallShie<br>Choose Setup Language                                    | ld Wizard         |        |      | ×  |
|----------------------------------------------------------------------------------------------------|-------------------|--------|------|----|
| Select the language for the installation from t                                                        | he choices below. |        |      |    |
| English (United States)<br>French (Canadian)<br>German<br>Italian<br>Portuguese (Brazilian)<br>Spanish |                   |        |      |    |
| InstallShield                                                                                          | < Back            | Next > | Cano | el |

Þið veljið I accept the terms of the license agreement og smellið á Next

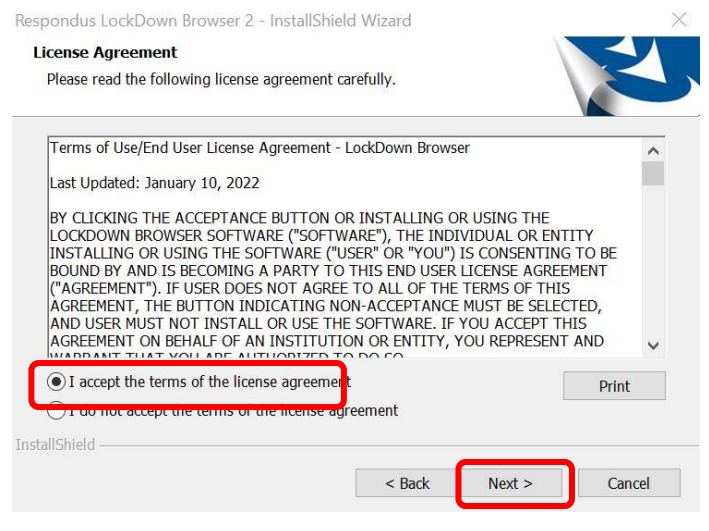

Að lokum smellið þið á Finish

### Menntaskólinn í Kópavogi

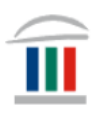

Respondus LockDown Browser 2 - InstallShield Wizard

| InstallShield Wizard Complete                                                                                         |  |  |  |
|----------------------------------------------------------------------------------------------------|--|--|--|
| The InstallShield Wizard has successfully installed Respondus<br>LockDown Browser 2. Click Finish to exit the wizard. |  |  |  |
|                                                                                                    |  |  |  |
|                                                                                                    |  |  |  |
| < Back Finish Cancel                                                                                                  |  |  |  |